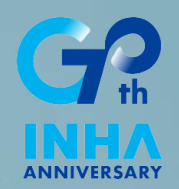

# I-MAP 전공능력진단 학생매뉴얼

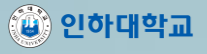

# 진단참여 시 권장사항

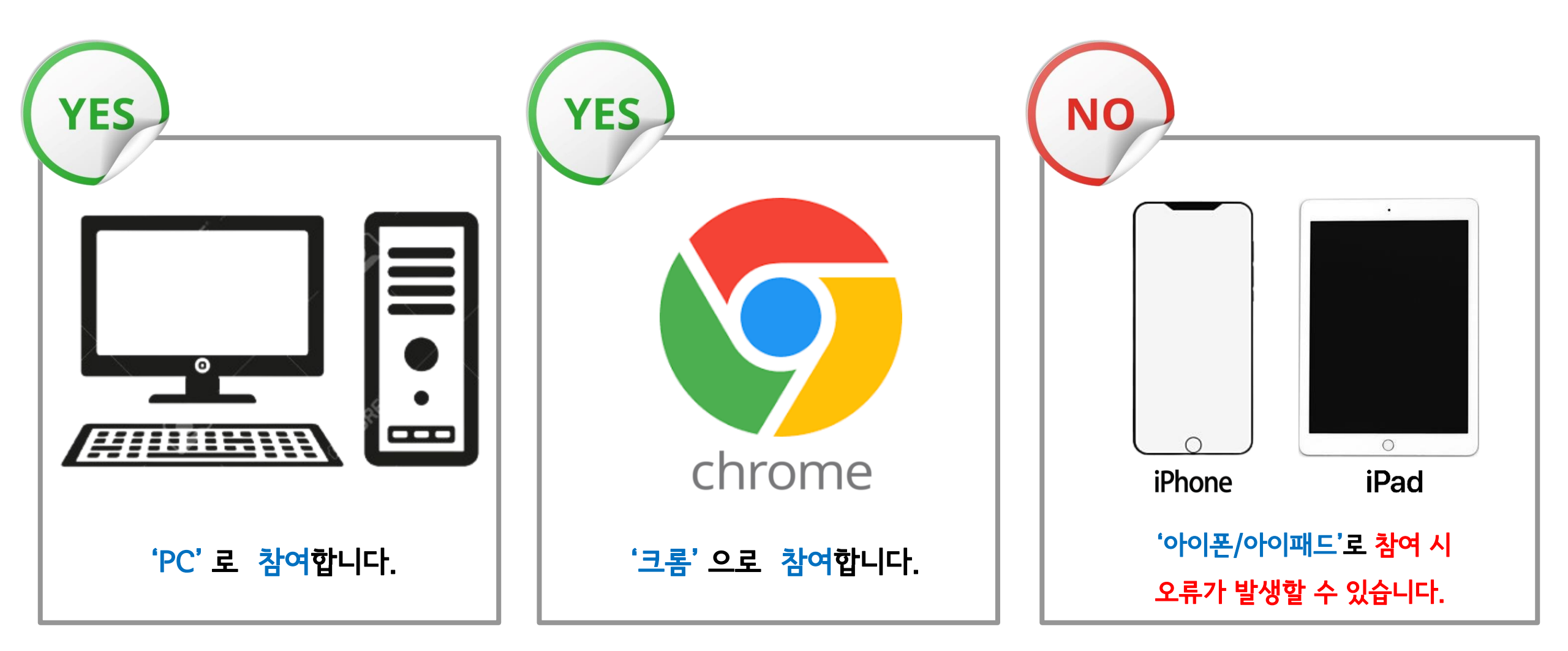

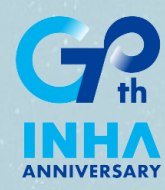

# I-MAP 전공능력진단 방법 <PC 버전>

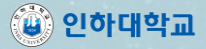

### 01 로그인<sub>(PC버전)</sub>

| VA CAST                                                                                                    |                                                                |  |
|----------------------------------------------------------------------------------------------------|----------------------------------------------------------------|--|
| THE STREET                                                                                                    |                                                                |  |
| A State of                                                                                                    | INHA UNIVERSITI                                                |  |
|                                                                                                    |                                                                |  |
|                                                                                                    | I-MAP 학생진로지도 종합시스템                                             |  |
| A State of the second second sec |                                                                |  |
|                                                                                                    | 0101                                                           |  |
|                                                                                                    | 비밀번호                                                           |  |
|                                                                                                    | 아이디 저장                                                         |  |
|                                                                                                    | 문그에                                                            |  |
|                                                                                                    |                                                                |  |
|                                                                                                    | 비밀번호찾기                                                         |  |
| States Andrews                                                                                                    | 로그인도움말                                                         |  |
|                                                                                                    | - 아이디 / 비닐먼호 : 학교 홈페이지 로그인 아이디/비닐먼호와 동일<br>- 비밀번호 변경 : 학교 홈페이지 |  |
|                                                                                                    |                                                                |  |

 1. imap.inha.ac.kr로 접속합니다.

 2. 포털 계정으로 로그인합니다.

 ※ 학교 홈페이지 로그인 아이디/비밀번호와 동일

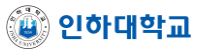

### 01 로그인<sub>(PC버전)</sub>

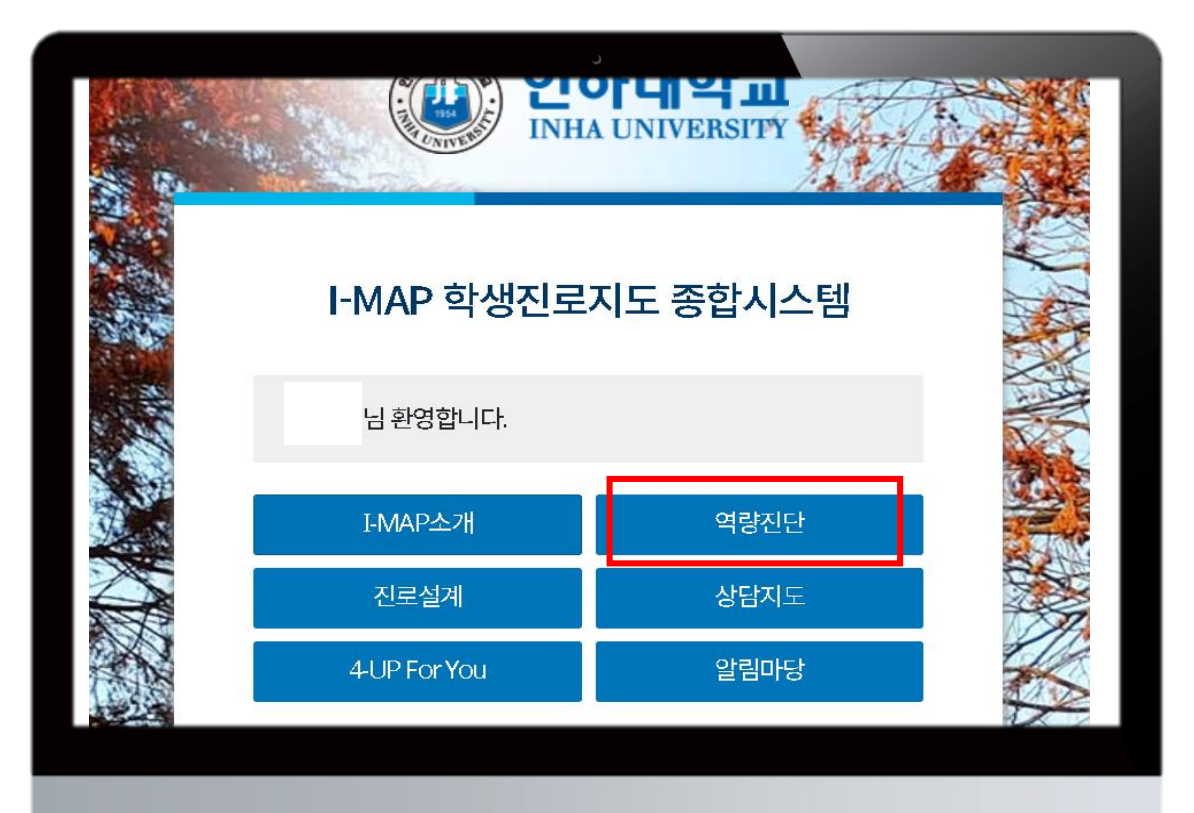

#### 3. '역량진단' 메뉴를 클릭합니다.

## 02 전공능력진단(PC버전)

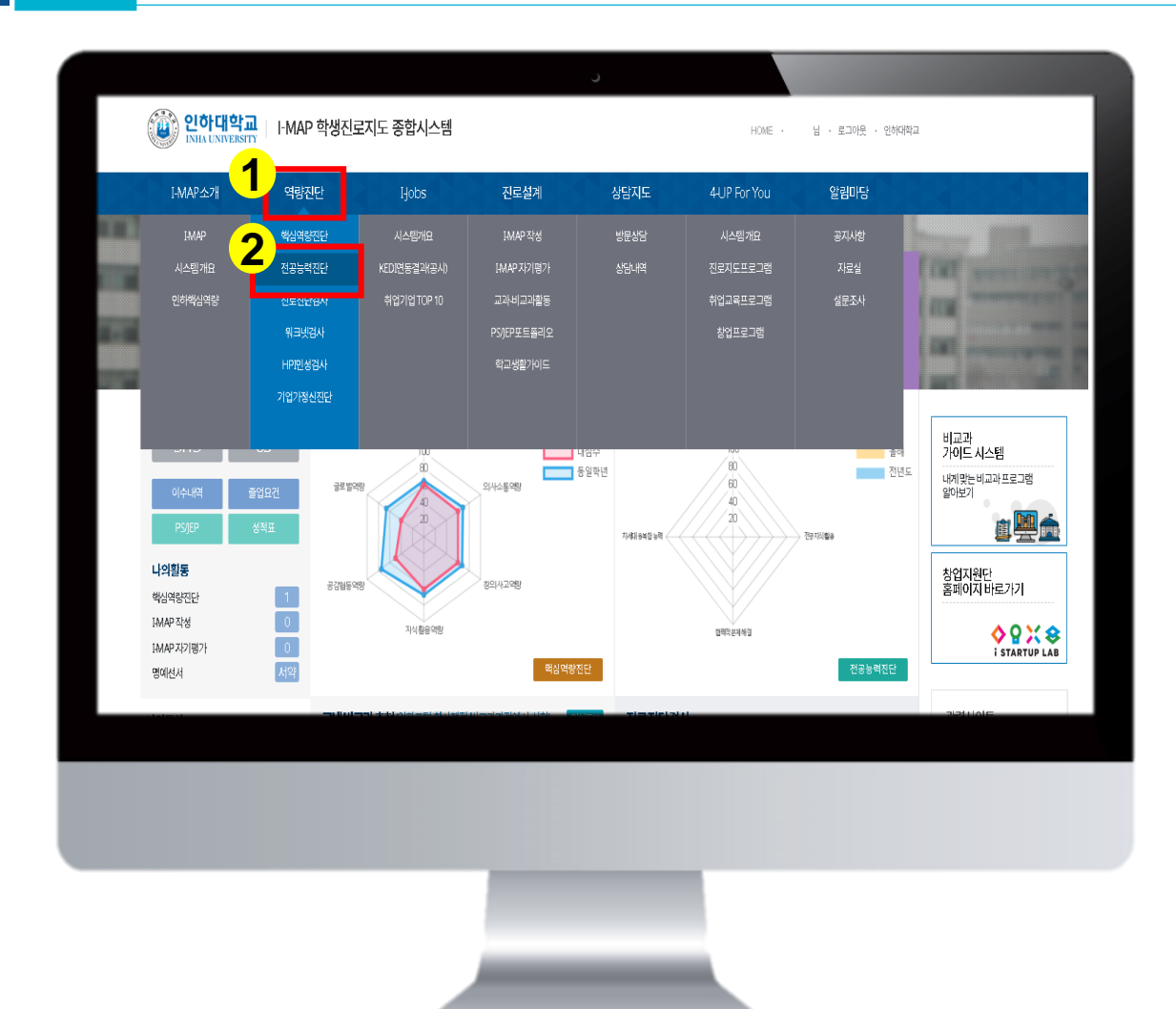

- 1. 상단 메뉴에서 '역량진단'을 클릭합니다.
- 2. '역량진단' 메뉴에서 '전공능력진단'을 클릭합니다.

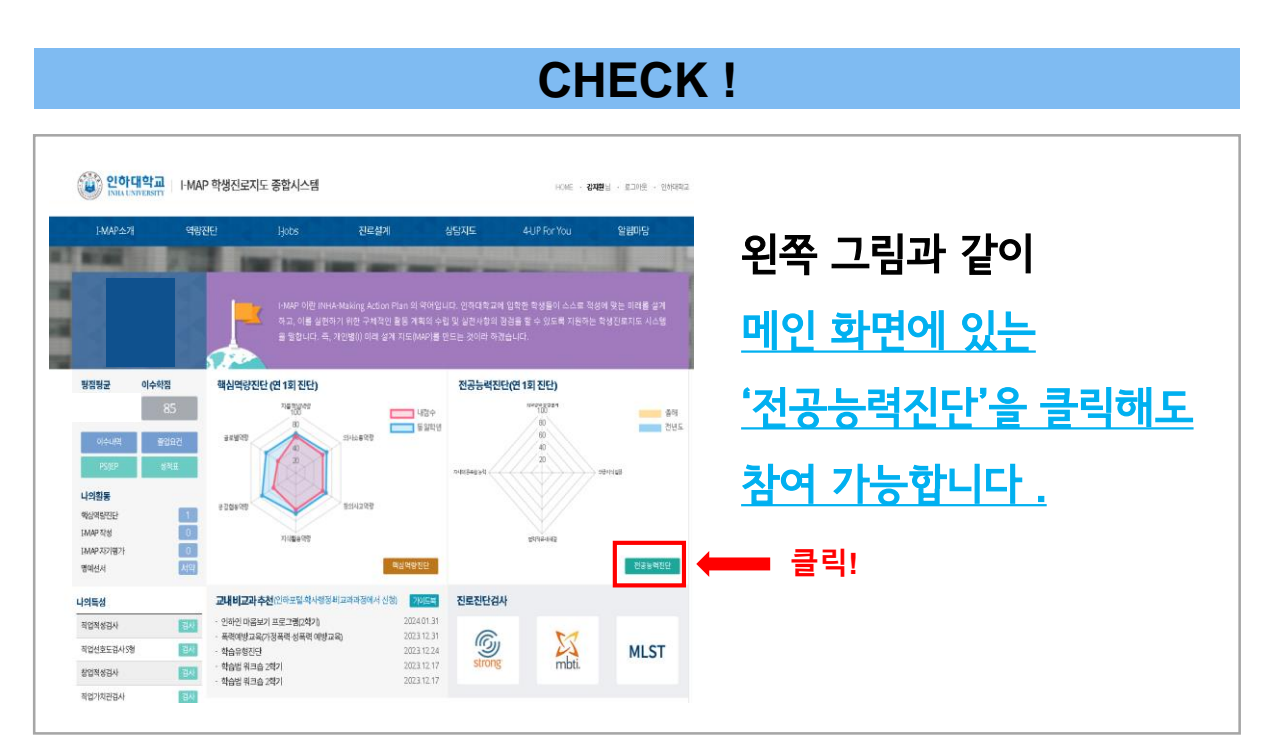

## 02 전공능력진단(PC버전)

|                                                                                                    | 신단 이덕이 없습니다.                                                                                                    |
|----------------------------------------------------------------------------------------------------|----------------------------------------------------------------------------------------------------|
| 검사결과샘플                                                                                                    |                                                                                                    |
| Manufacture<br>Terminal<br>Terminal<br>Ter | 참고사항         - 본검사는 정답이 있는 것이 아니므로 부담 없이 진행하시기 바랍니다.         - 본검사는 1년에 1회만 응시할 수 있습니다.         - 본검사는 아래 검사가능기간 에만 가능합니다.         1학기: 03월 01일부터 03월 10일까지         2학기: 11월 01일부터 11월 01일까지 |
|                                                                                                    |                                                                                                    |
|                                                                                                    |                                                                                                    |

#### 3. 가장 아래에 있는 '진단시작'을 클릭합니다. ※ 24년도 1학기 전공능력진단 실시 일자는 6월 30일(일) 까지 입니다.

じ 인하대학교

# 03 전공능력진단 참여(PC버전)

|   | * 설문 응답 후 저장완료 버튼을 눌러야 설문이 완료됩니다.                                                                                           | ^ |
|---|----------------------------------------------------------------------------------------------------|---|
| 4 | *다음의 문항은 전공능력 중 ' <b>화학공학 공정설계 (산업계 트렌드 변화를 반영하여 이슈를 문제로 정의</b><br><b>하는 사고활동과 화학공학자로서 그 문제점을 해결할 수 있음)</b> 와(과) 관련된 문항입니다. |   |
|   | <i>문항1</i> . 유체유동,열 및 물질전달 등의 이론을 이해할 수 있다<br>○ 전혀 그렇지 않다 ○ 그렇지 않다 ○ 보통이다 ○ 그렇다 ○ 매우 그렇다                                    |   |
|   | 문향2 화학반응에사용되는 반응기들의 장단점을 설명할 수 있다<br>○ 전혀 그렇지 않다 ○ 그렇지 않다 ○ 보통이다 ○ 그렇다 ○ 매우 그렇다                                             |   |
|   | 문향3. 화학공정에 적용되는 열역학의 기본개념을 이해할 수 있다<br>○ 전혀 그렇지 않다 ○ 그렇지 않다 ○ 보통이다 ○ 그렇다 ○ 매우 그렇다                                           |   |
|   | <i>문향4.</i> 화학공정 제어의 필요성과 제어인자를 이해하고 활용할 수 있다<br>○ 전혀 그렇지 않다 ○ 그렇지 않다 ○ 보통이다 ○ 그렇다 ○ 매우 그렇다                                 |   |
|   | *다음의 문항온 전공능력 중 ' <b>전공지식 활용 (화학공학적 전공지식을 기반으로 데이터를 위계화하고</b><br><b>관련 내용을 해석할 수 있음)</b> 와(과)관련된 문항입니다.                     |   |
|   | 문향5. 순물질, 혼합물, 화학반응에서 상태변화를 이해할 수 있다<br>○ 전혀 그렇지 않다 ○ 그렇지 않다 ○ 보통이다 ○ 그렇다 ○ 매우 그렇다                                          | • |
|   | 진단현황:16중0완료 제한시간:7분 49초 5 <sub>지장완료</sub>                                                                                   |   |
|   |                                                                                                    |   |

4. 설문 내용을 확인하여 진단에 참여합니다.

5. 설문 응답을 완료 한 후, '저장완료 ' 를 클릭합니다.

※저장완료를 눌러야 설문이 완료됩니다.

6. 자동으로 응모가 완료됩니다.

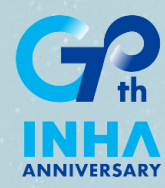

# I-MAP 전공능력진단 방법 <모바일 버전>

### 01 로그인(모바일 버전)

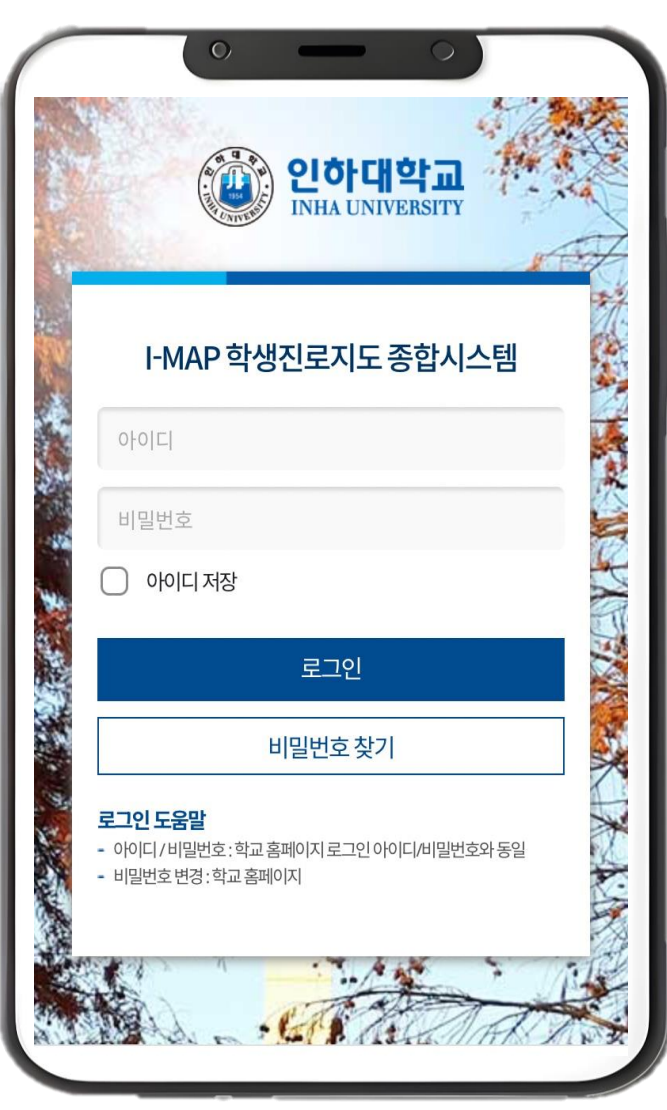

- 1. imap.inha.ac.kr로 접속합니다.
- 2. 포털 계정으로 로그인합니다.
- ※ 학교 홈페이지 로그인 아이디/비밀번호와 동일

# 02 전공능력진단(모바일 버전)

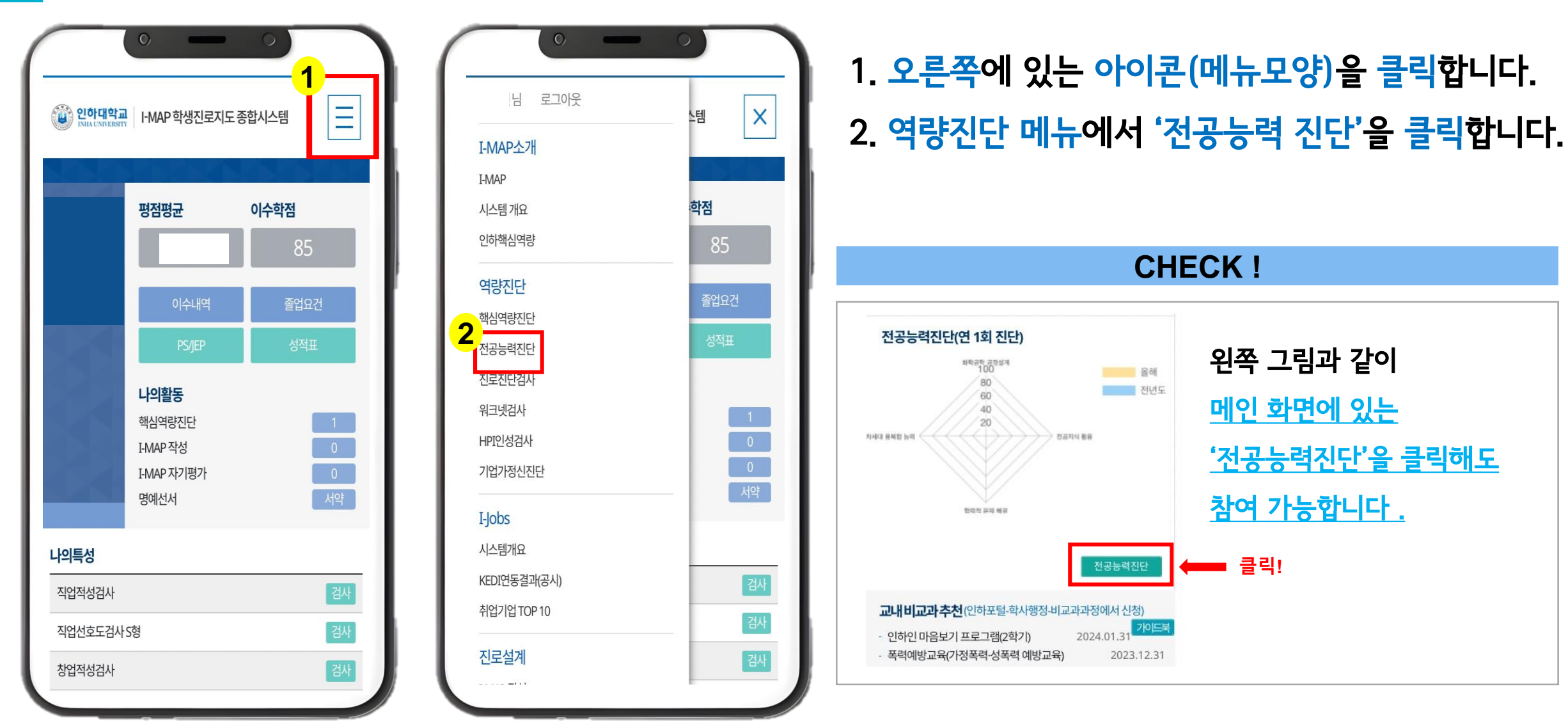

じ 인하대학교

## 03 전공능력진단(모바일 버전)

|                                                                                | 진단 이력이 없습니다.                                                                                             |
|--------------------------------------------------------------------------------|----------------------------------------------------------------------------------------------------|
| 검사결과샘플                                                                         |                                                                                                    |
|                                                                                | Hand Carl Carl Carl Carl Carl Carl Carl Carl                                                             |
| <b>참고사항</b> - 본 검사는정답<br>바랍니다 본 검사는 1년<br>- 본 검사는 1년<br>1학기:03월 0<br>2학기:11월 0 | t이 있는 것이 아니므로 부담 없이 진행하시기<br>에 1회만 응시할 수 있습니다.<br>H 경사가능기간 에만 가능합니다.<br>H일부터 03월 10일까지<br>H일부터 11월 01일까지 |

#### 3. 가장 아래에 있는 '진단시작'을 클릭합니다.

※ 24년도 1학기 전공능력진단 실시 일자는 6월 30일(일) 까지 입니다.

# 03 전공능력진단 참여(모바일 버전)

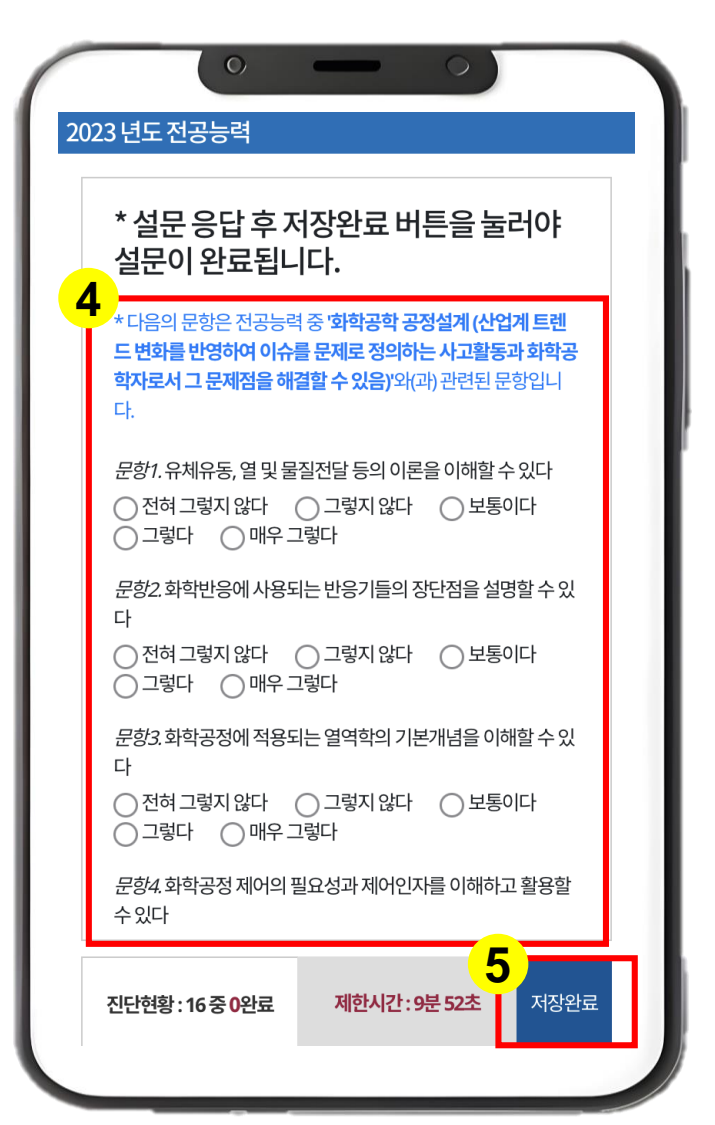

4. 설문 내용을 확인하여 진단에 참여합니다.

5. 설문 응답을 완료 한 후, '저장완료'를 클릭합니다.

※저장완료를 눌러야 설문이 완료됩니다.

6. 자동으로 응모가 완료됩니다.